咨询热线: 400-6213-027

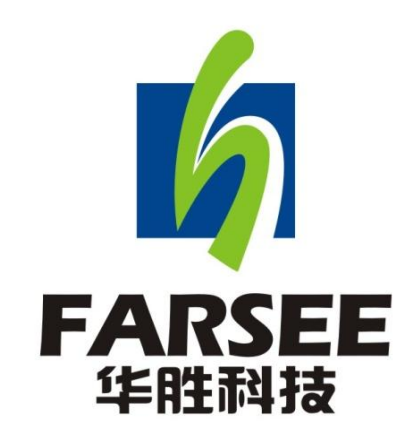

# FS-YH20 灰密盐密一体测试仪

# 使用说明书

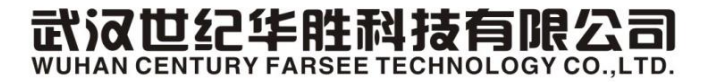

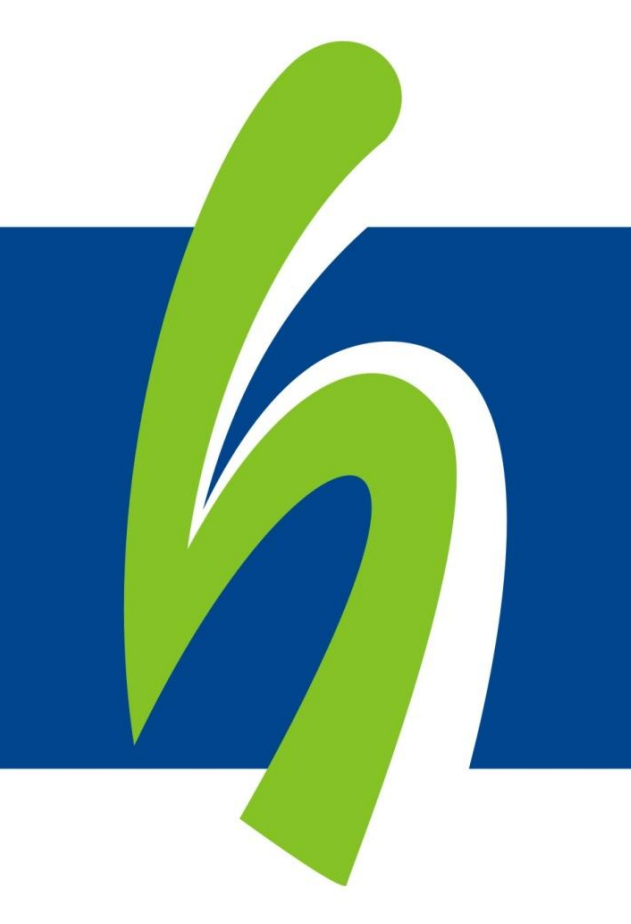

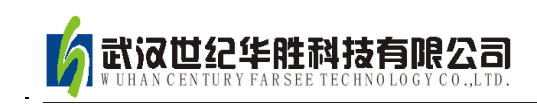

前 言

- 一. 感谢您使用本公司的产品, 您因此获得本公司全面的技术支持和服务。
- 二.本产品说明书适用于 FS-YH20 灰密盐密一体测试仪。
- 三. 在使用本产品之前,请您仔细阅读产品说明书,并妥善保管以备查阅。
- 四.本产品为高压电气设备测试仪器,使用时请按产品说明书要求步骤操作,

并严格遵守国家相关规定。若使用不当,可能危及设备和人身安全。

五. 在阅读产品说明书或使用仪器的过程中如有疑惑, 可向本公司咨询。

技术热线: 400-6213-027 13349852100

电话/传真: 027-59234857 59234859 /59234850

公司网站: www.100MW.cn或者 www.100MW.com

E-mail : FS18@100MW.cn 或 FS1188@188.com

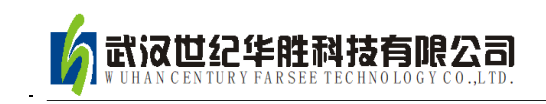

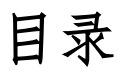

| 1, | 产品简介           | 3  |
|----|----------------|----|
| 2, | 功能特点:          | 3  |
| 3、 | 仪器构成及主要参数      | 4  |
|    | 3.1 仪器构成       | 4  |
|    | 3.2 主要参数表      | 5  |
| 4、 | 操作说明           | 6  |
|    | 4.1 清洗绝缘子      | 6  |
|    | 4.2 灰密度盐密度污秽测量 | 6  |
|    | 4.3 清洗         | 8  |
|    | 4.4 测量结果打印     | 8  |
|    | 4.5 测量结果保存     | 8  |
|    | 4.6 测量结果导出     | 8  |
|    | 4.7 清空         | 8  |
|    | 4.8 校准         | 8  |
|    | 4.9 参数         | 9  |
|    | 4.10 仪器充电      | 10 |
|    | 4.11 更换打印纸     | 10 |
| 5, | 注意事项           | 10 |
| 6, | 软件使用说明         | 10 |
|    | 6.1 软件安装       | 11 |
|    | 6.2 数据导入       | 11 |
|    | 6.3 数据查看       | 12 |
|    | 6.4 数据编辑       | 12 |
|    | 6.5 数据导出       | 13 |

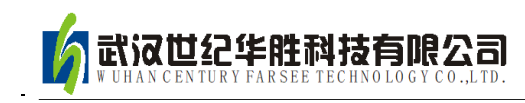

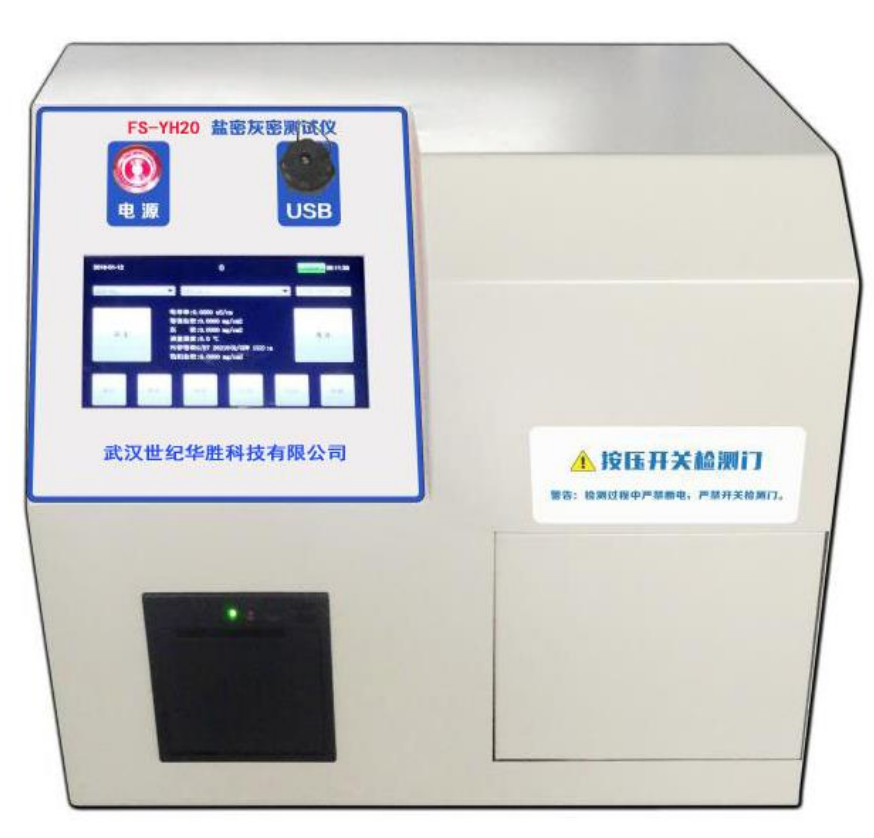

FS-YH20 灰密盐密一体测试仪

1、产品简介

对绝缘子进行污秽检测可以掌握该地区污秽情况,为线路的维护 提供引导。绝缘子的污秽程度主要通过灰密度(NSDD)和盐密度 (ESDD)来表征,因此通过使用盐密度测试仪和灰密度测试仪来分 别检测盐密度及灰密度以掌握污秽情况。FS-YH20型污秽测量仪采用 新型检测技术将盐密与灰密测试合二为一,可同时检测出被测绝缘子 的灰密度和盐密度,简化了绝缘子污秽检测的流程。非常适合在巡检 现场和实验室使用。

2、功能特点

1、采用自动一体化设计, 放入采样溶液后一键完成检测, 无需

外加传感器。

2、仪器采用封闭式设计,在检测时不受环境光影响。

3、灰密度测试范围 0.0001—4.9999mg/cm2, 盐密度测试范围 0.0001—2.9999mg/cm2

4、使用7寸电容触摸屏分辨率 1280×600

5、采用嵌入式铂电极,自动温度补偿,自动校准系数补偿。

6、测试速度快、精度高、重复性好。

7、采用中文界面,界面清晰,可显示所需全部测量结果。

3、仪器构成及主要参数

3.1 仪器构成

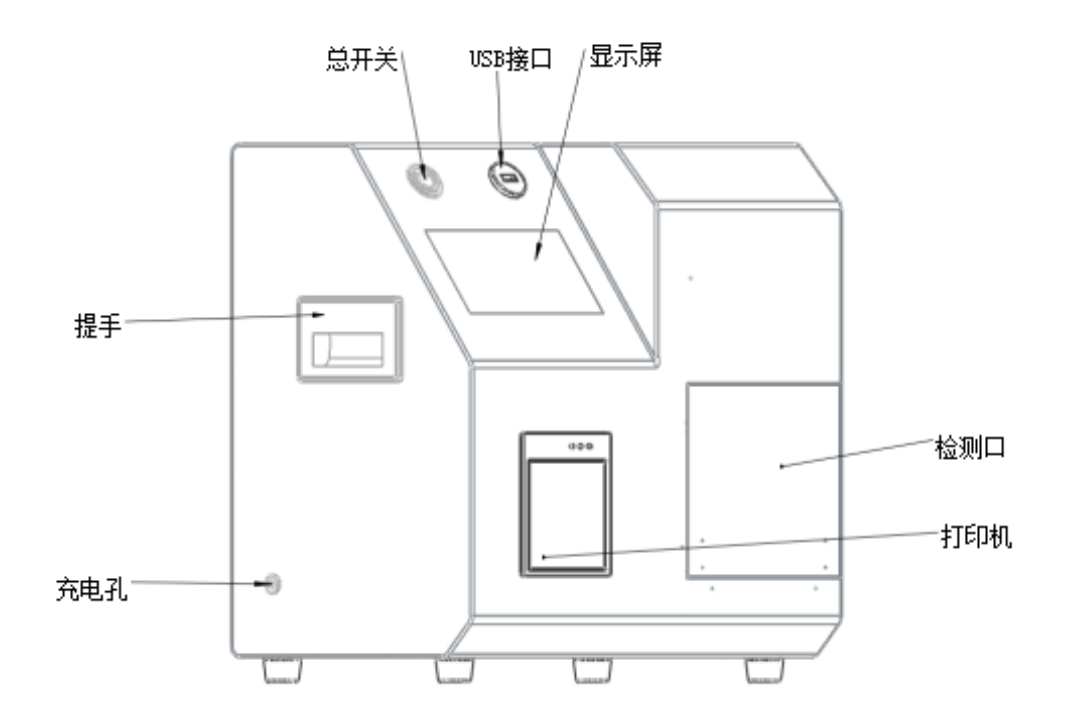

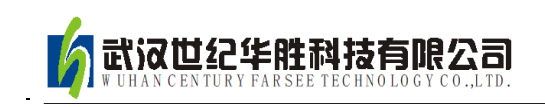

#### 图 2.1

检测仪各部分组成如图 2.1,各部分功能如下:

显示屏:该显示屏为触摸显示屏,除显示测量结果等数据外还可通过 触摸屏输入参数、操作检测等功能。

打印机:以小票形式打印检测结果,需要自行更换打印纸。

检测口:装有待检测溶液的量杯可放在检测口的圆槽内以便进行测

量;检测口打开/关闭都是向内推。

充电孔:使用配套充电器通过充电孔给仪器充电。

总开关:控制仪器总电源,按下仪器开机或关机。

USB 接口:可插入仪器配套U盘进行数据导出或程序升级。

### 3.2 主要参数表

| 项目      | 范围                             | 备注                 |
|---------|--------------------------------|--------------------|
| 灰密度测试范围 | 0.01— $4.5$ mg/cm <sup>2</sup> |                    |
| 盐密度测试范围 | $0.01 - 2.0 \text{mg/cm}^2$    |                    |
| 灰密度误差范围 | $\pm 2\%$                      |                    |
| 盐密度误差范围 | $\pm 1\%$                      |                    |
| 显示屏     | 7寸1280×600触摸屏                  |                    |
| U 盘     | 16GB                           |                    |
| 电源电压    | 充电电源: 220V±10%                 | 工作电源: 7.4V 22Ah 锂电 |
|         | 仪器电源: 7.4V22Ah 锂电池             | 池                  |
| 环境温度    | 5—45°C                         |                    |
| 相对湿度    | ≤85%                           |                    |
| 外形尺寸    | 440*280*440mm                  |                    |
| 仪器重量    | 12Kg                           |                    |
| 分析软件    | Windows 客户端数据管理软件              |                    |

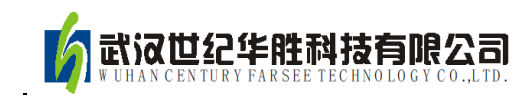

#### 4、操作说明

在进行绝缘子灰密度盐密度污秽检测时,首先要使用蒸馏水对绝缘子进行清洗,然后使用清洗后的溶液进行灰密度盐密度等污秽的测量,测量完成之后把溶液换为蒸馏水对传感器清洗,最后根据需求保存或打印测试结果。各项功能的具体操作步骤如下:

#### 4.1 清洗绝缘子

首先准备好被测绝缘子和一定体积蒸馏水(一般用 300mL),用 蒸馏水将被测绝缘子片表面污秽冲洗干净(图 3.1),冲洗过程中避 免蒸馏水洒出。

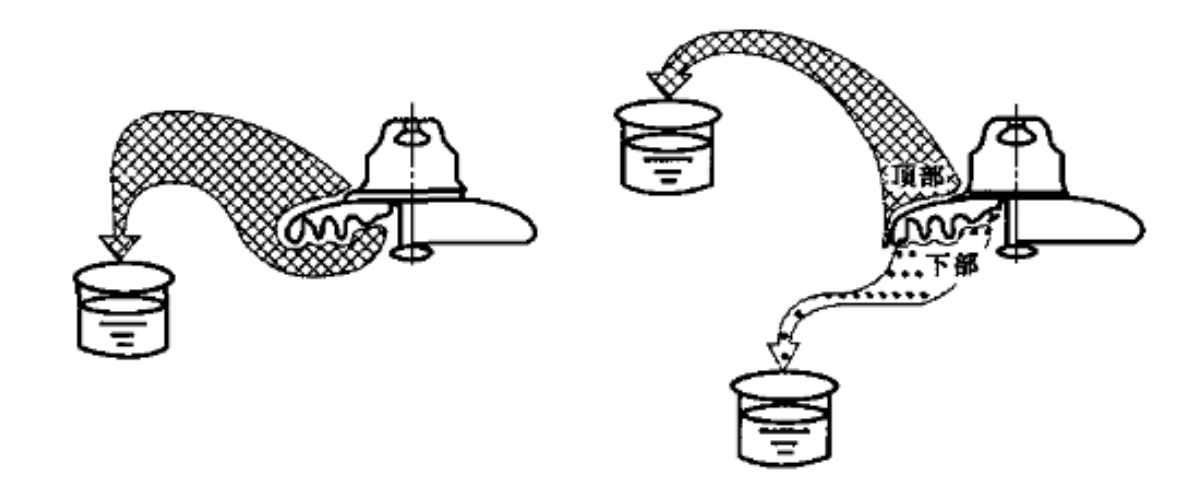

图 3.1 清洗绝缘子

#### 4.2 灰密度盐密度污秽测量

将清洗绝缘子后的溶液搅匀,用量杯从中取 300mL 放到仪器检测口的圆槽中,并关闭仪器检测口。打开/关闭检测口要推检测口的门。

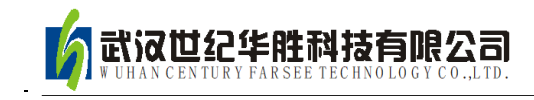

按下开机按钮使仪器开机,仪器开机,显示器显示图 3.2 操作界面,在溶液体积选项框中选择冲洗绝缘子所用蒸馏水的体积。

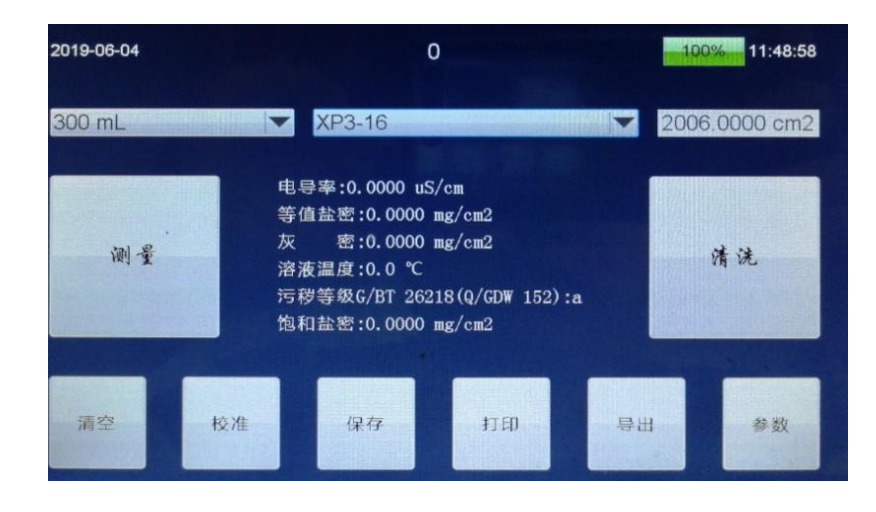

图 3.2

在绝缘子型号选项框里选择被测绝缘子片型号(图 3.3),如果 没有该型号则点按"参数"-"绝缘子",可自定义修改绝缘子型号 和总表面积,最后按"确认"即可。

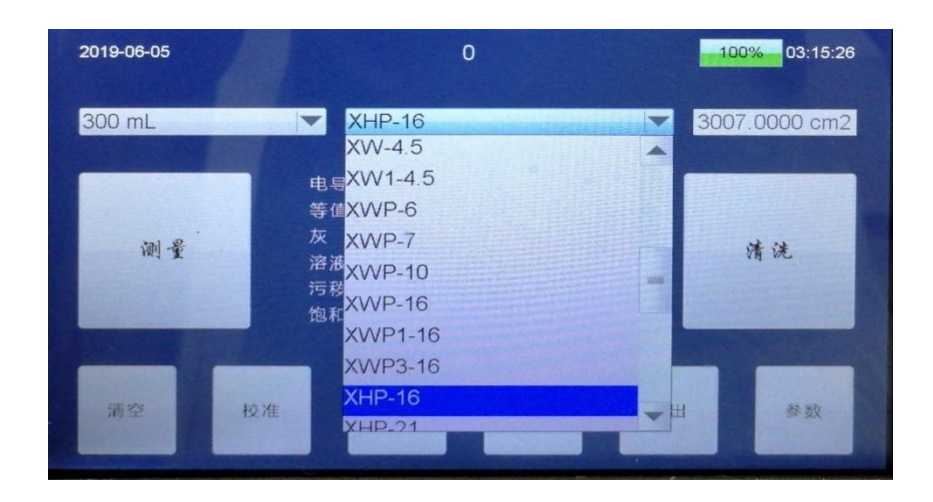

图 3.3

选择好绝缘子型号,点按显示屏左侧"测量"按钮,仪器开始自动进行盐灰密度测量。检测结果会显示在屏幕中央。

4.3 清洗

测量完成后,把溶液换为 300mL 蒸馏水,点"清洗"按钮,设备自动搅拌清洗传感器;如果溶液比较脏,请多次清洗。

注意:量杯中的水不能超过350mL。

#### 4.4 测量结果打印

点按"打印"按钮可将此条检测结果打印出来,执行打印操作同时仪器会自动将此条检测结果保存。

#### 4.5 测量结果保存

点按"保存"按钮,仪器将当前检测结果保存在仪器内部。

#### 4.6 测量结果导出

将 U 盘插入 USB 接口, 点按"导出"按钮可将保存在仪器内部的所有数据导入到 U 盘。

#### 4.7 清空

点按"清空"按钮,仪器内部保存的所有测试数据均被清空;清 空后数据无法恢复,请谨慎使用;

#### 4.8 校准

点按"校准"按钮,仪器测量现有的电导率和灰密数据,作为测 试初始值;该参数可以在"参数"-"基本参数"中修改; 4.9 参数

点按"参数"按钮弹出参数窗口(图 3.4);点按参数项可以切换到各类参数页面;点按可以修改的参数名称,将弹出修改对话框; 修改完成后点按"保存"按钮将保存修改的数据,"取消"按钮将放 弃本次的修改(校时除外);

基本参数:修改电导率校准值,灰度校准值和带电系数(范围1.1-1.5) 等参数;

污染等级:选择污染等级的计算方式;

饱和盐密:修改计算饱和盐密的必要参数;

设备参数:显示设备信息,修改电导电极参数(一般不需要修改,校 准电极常数需要标准电导率溶液),校时,固件升级;

绝缘子:修改绝缘子型号和总表面积,添加绝缘子(上限50);

设备参数下的"固件升级"为程序更新,新程序拷入 U 盘插入 仪器,点按该按钮即可升级,升级中不可断电、不可移除 U 盘;

|              | 0000 |         |
|--------------|------|---------|
| 灰度校准值:0.0000 |      | 保存      |
| 带电系数:1.0000  |      |         |
|              |      |         |
|              |      |         |
|              |      |         |
|              | *    | · En th |

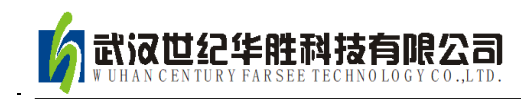

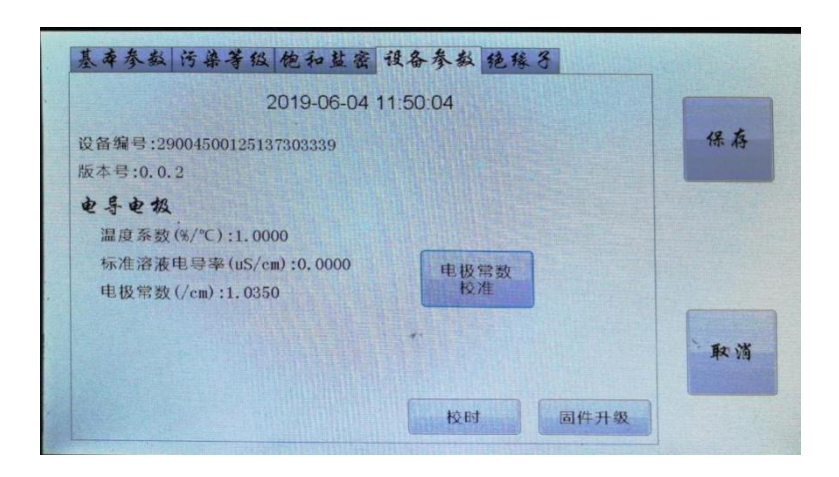

图 3.4

#### 4.10 仪器充电

将仪器自带充电器插入充电孔,充电器指示灯亮红色说明正在充 电,充电过程大约需要6小时左右,待仪器充满电之后充电器指示灯 亮变为绿色。注意不要长时间充电。

## 4.11 更换打印纸

按下打印机面板上方卡扣,打印机面板弹起,放入打印纸,按下 打印机面板即可。

5、注意事项

测试时将仪器放置于水平面上避免测试过程中被测溶液洒出;测量中不可打开测量口;测试完成后及时将被测溶液排出;避免跌落,请勿倒置。

6、软件使用说明

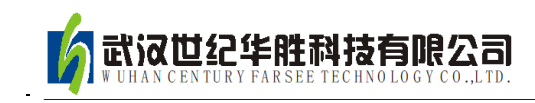

6.1 软件安装

数据管理软件安装包在配套U盘中(图 5.1),双击安装包进行 安装(弹出提示选择默认即可)。安装完成之后电脑桌面会生成如图 5.2 图标,表面安装成功。

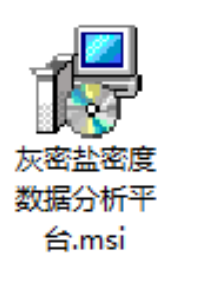

图 5.1

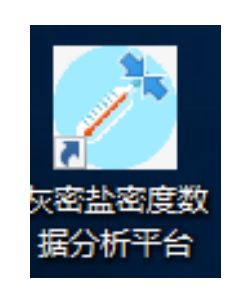

图 5.2

6.2 数据导入

.

双击打开分析软件,插入存有检测数据的 U 盘,在应用界面点击"数据"菜单选择"文件夹导入",在弹出的对话框单击"选择" (图 5.3)选择存放数据的文件夹然后点击"确定"即可完成数据的 导入。

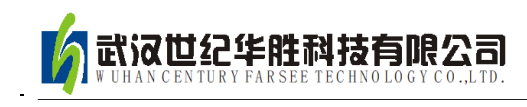

| 2                 |         |     |     |    |        | カ         | 灰密盐密度数    | 数据分析平台  | V2.0   |        |        |      |        |    |     | x |
|-------------------|---------|-----|-----|----|--------|-----------|-----------|---------|--------|--------|--------|------|--------|----|-----|---|
| 数据                | 操作      | 全部数 | 据   |    | 搜索     |           |           |         |        |        |        |      |        |    |     |   |
| ⊡- 20193<br>⊨- 09 | 年<br>9月 |     |     | 编号 | 日期     | 绝缘子型<br>号 | 绝缘子面<br>积 | 电导率     | 等值盐密   | 灰密     | 溶液温度   | 污秽等级 | 饱和盐密   | 编辑 | 刪除  |   |
|                   | 23日     |     | ▶ 1 | 1  | 2019   | HBCK-1    | 1000.0    | 0.0000  | 0.0000 | 0.0000 | 26.1°C | a    | 0.0000 | 编辑 | 刪除  |   |
|                   |         |     | 2   | 2  | 2019   | HBCK-1    | 1000.0    | 0.0000  | 0.0000 | 0.0000 | 26.1°C | a    | 0.0000 | 编辑 | 刪除  |   |
|                   |         |     | 3   | 3  | 2019   | IDCV 1    | 1000.0    | D 0000  | 0.0000 | 0.0000 |        | a    | 0.0000 | 编辑 | 刪除  |   |
|                   |         |     | 4   | 4  | 2019 🧉 |           |           | 守八釵伽    | Ĩ      |        |        | a    | 0.0000 | 编辑 | 刪除  |   |
|                   |         |     | 5   | 5  | 2019   |           |           |         |        |        |        | a    | 0.0000 | 编辑 | 刪除  |   |
|                   |         |     | 6   | 6  | 2019   |           |           |         |        | 24:42  |        | a    | 0.0000 | 编辑 | 刪除  |   |
|                   |         |     | 7   | 7  | 2019   | 选择        | 文件夹:      |         |        | 匹挥     |        | a    | 0.0000 | 编辑 | 刪除  |   |
|                   |         |     | 8   | 8  | 2019   | 路径        |           |         |        |        |        | a    | 0.0000 | 编辑 | 刪除  |   |
|                   |         |     | 9   | 9  | 2019   | 文档:       | 数量:       |         | 0      |        |        | a    | 0.0000 | 编辑 | 刪除  |   |
|                   |         |     | 10  | 10 | 2019   |           |           |         |        |        |        | a    | 0.0000 | 编辑 | 刪除  |   |
|                   |         |     | 11  | 11 | 2019   |           |           |         |        | 确定     |        | a    | 0.0000 | 编辑 | 刪除  |   |
|                   |         |     | 12  | 12 | 2019   |           |           |         |        |        |        | a    | 0.0000 | 编辑 | 刪除  |   |
|                   |         |     | 13  | 13 | 2019   |           |           |         |        |        |        | a    | 0.0000 | 编辑 | 刪除  |   |
|                   |         |     | 14  | 14 | 2019   | HBUK-1    | 1000.0    | 30.222  | 0.0046 | 0.0038 | 41.90  | a    | 0.0000 | 编辑 | 刪除  |   |
|                   |         |     | 15  | 15 | 2019   | HBCK-1    | 1000.0    | 30.050  | 0.0045 | 0.0040 | 42.0°C | a    | 0.0000 | 编辑 | 刪除  |   |
|                   |         |     | 16  | 16 | 2019   | HBCK-1    | 1000.0    | 23. 731 | 0.0036 | 0.0035 | 31.0°C | a    | 0.0000 | 编辑 | 刪除  |   |
|                   |         |     | 17  | 17 | 2019   | HBCK-1    | 1000.0    | 23.810  | 0.0036 | 0.0046 | 30.7°C | a    | 0.0000 | 编辑 | 刪除  |   |
|                   |         |     | 18  | 18 | 2019   | HBCK-1    | 1000.0    | 23.972  | 0.0036 | 0.0040 | 30.0°C | a    | 0.0000 | 编辑 | 刪除  |   |
|                   |         |     | 19  | 19 | 2019   | HBCK-1    | 1000.0    | 23.988  | 0.0036 | 0.0045 | 30.1°C | a    | 0.0000 | 编辑 | 刪除  |   |
|                   |         |     | 20  | 20 | 2019   | HRCK-1    | 1000.0    | 24 002  | 0.0036 | 0.0038 | 30.0°C |      | 0.0000 | 编器 | 메뉴오 | • |

图 5.3

选择文件导入模式与上述操作过程相似,区别在于选择导入文件 时必须选择文本文件。

#### 6.3 数据查看

在左侧列表里点击年份、月份或具体某天,右侧数据显示框即对 应展示所点击年份、月份或具体某天的所有数据。若要查找某条纪录 可在搜索框内输入该条纪录信息,即可进行模糊匹配。

6.4 数据编辑

当需要对数据进行编辑时,点击数据条目后"编辑"按钮在弹出的对话框中进行编辑如图 5.4,编辑完成后点击"确定"即可生效。

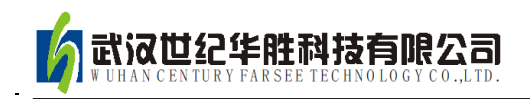

| 2           |     |      |    |    |          | 2              | 正在编辑                |                   | ×                   |            |          |         |             | x  |    |  |   |          |    |    |  |
|-------------|-----|------|----|----|----------|----------------|---------------------|-------------------|---------------------|------------|----------|---------|-------------|----|----|--|---|----------|----|----|--|
| 数据          | 操作  | 全部数据 |    |    | 搜索       |                |                     |                   | - 1                 |            |          |         |             |    |    |  |   |          |    |    |  |
| ⊡-2019      | 年   |      |    | 编号 | 日期       | 编号:            | 1                   |                   |                     | 污秽等级       | 饱和盐密     | 编辑      | 刪除          |    |    |  |   |          |    |    |  |
| <u>⊨</u> -0 | 9月  | 3日   |    |    |          |                |                     |                   |                     | ▶ 1        | 1        | 2019-09 | 199 - C - F |    |    |  | a | 0.0000mg | 编辑 | 删除 |  |
|             | LOH |      |    |    |          |                |                     | 2 2 2019-09 HIME: | 2010 00 22 10:19:29 |            |          | a       | 0.0000mg    | 编辑 | 刪除 |  |   |          |    |    |  |
|             |     |      | 3  | 3  | 2019-09  | 2019-09        | 2019-09-25 10:18:28 |                   |                     | 4          | 0.0000mg | 编辑      | 删除          |    |    |  |   |          |    |    |  |
|             |     |      | 4  | 4  | 2019-09  |                |                     |                   |                     | a          | 0.0000mg | 编辑      | 刪除          |    |    |  |   |          |    |    |  |
|             |     |      | 5  | 5  | 2019-09  | 绝缘子型号:         | HBCK-1              |                   |                     | 4          | 0.0000mg | 编辑      | 删除          |    |    |  |   |          |    |    |  |
|             |     |      | 6  | 6  | 2019-09  |                |                     |                   |                     | a          | 0.0000mg | 编辑      | 删除          |    |    |  |   |          |    |    |  |
|             |     |      | 7  | 7  | 2019-09  | <b>渔俸</b> 子而印· |                     |                   |                     | a          | 0.0000mg | 编辑      | 删除          |    |    |  |   |          |    |    |  |
|             |     |      | 8  | 8  | 2019-09  | PLUGR J IMPROV | 1000.0000cm2        |                   |                     | a.         | 0.0000mg | 编辑      | 删除          |    |    |  |   |          |    |    |  |
|             |     |      | 9  | 9  | 2019-09  |                |                     |                   |                     | a          | 0.0000mg | 编辑      | 删除          |    |    |  |   |          |    |    |  |
|             |     |      | 10 | 10 | 2019-09  | 电导率:           | 0.0000uS/cm         |                   |                     | a.         | 0.0000mg | 编辑      | 删除          |    |    |  |   |          |    |    |  |
|             |     |      | 11 | 11 | 2019-09  |                |                     |                   |                     | <b>a</b> . | 0.0000mg | 编辑      | 删除          |    |    |  |   |          |    |    |  |
|             |     |      | 12 | 12 | 2019-09  | 等值盐密:          | 0.0000mm (cm 2      | _                 |                     | a          | 0.0000mg | 编辑      | 刪除          |    |    |  |   |          |    |    |  |
|             |     |      | 13 | 13 | 2019-09  |                | 0.0000mg/cm2        |                   |                     | a.         | 0.0000mg | 编辑      | 删除          |    |    |  |   |          |    |    |  |
|             |     |      | 14 | 14 | 2019-09  | 4 ··· ···      |                     |                   |                     | a          | 0.0000mg | 编辑      | 删除          |    |    |  |   |          |    |    |  |
|             |     |      | 15 | 15 | 2019-09  | 灰 密:           | 0.0000mg/cm2        |                   |                     | a.         | 0.0000mg | 编辑      | 删除          |    |    |  |   |          |    |    |  |
|             |     |      | 16 | 16 | 2019-09  |                |                     |                   |                     | a          | 0.0000mg | 编辑      | 删除          |    |    |  |   |          |    |    |  |
|             |     |      | 17 | 17 | 2019-09  | 溶液温度:          | 26.1%               |                   |                     | a          | 0.0000mg | 编辑      | 刪除          |    |    |  |   |          |    |    |  |
|             |     |      | 18 | 18 | 2019-09  |                | 20.1 C              |                   |                     | a.         | 0.0000mg | 编辑      | 刪除          |    |    |  |   |          |    |    |  |
|             |     |      | 19 | 19 | 2019-09  |                |                     |                   |                     | a          | 0.0000mg | 编辑      | 刪除          |    |    |  |   |          |    |    |  |
|             |     |      | 20 | 20 | 2019-09  | 污秽等级:          | 8                   | -                 |                     | 4          | 0.0000mg | 编辑      | 删除          |    |    |  |   |          |    |    |  |
|             |     |      | 21 | 21 | 2019-09  |                |                     |                   |                     | a          | 0.0000mg | 编辑      | 刪除          |    |    |  |   |          |    |    |  |
|             |     |      | 22 | 22 | 2019-09  |                |                     |                   |                     | 4          | 0.0000mg | 编辑      | 刪除          |    |    |  |   |          |    |    |  |
|             |     |      | 23 | 23 | 2019-09  | 饱和盐密:          | 0.0000mg/cm2        |                   |                     | a          | 0.0000mg | 编辑      | 删除          |    |    |  |   |          |    |    |  |
|             |     |      | 24 | 24 | 2019-09- |                | j,                  |                   |                     | a          | 0.0000mg | 编辑      | 删除          |    |    |  |   |          |    |    |  |
|             |     |      | 25 | 25 | 2019-09  |                |                     |                   |                     | a          | 0.0000mr | 编辑      | 副総全         | •  |    |  |   |          |    |    |  |

图 5.4

6.5 数据导出

本软件可将所选数据导出为 Excel 表格,导出数据为当前界面所显示数据,具体操作如图 5.5

| 2                          |       |                 | 灰密盐密度数据分析平台V2.0               |                   |             |      | _ <b>D</b> X |
|----------------------------|-------|-----------------|-------------------------------|-------------------|-------------|------|--------------|
| 数据 選作 全部数据                 |       | 搜索              |                               |                   |             |      |              |
| ⊡-2019 导出Excel             | 编     | 号 日期 绝缘子型号      | - 绝缘子面积 - 电导率 - 等值盐密          | 灰密 溶液温度           | 污秽等级 饱和盐密   | 编辑   | 删除           |
| <u>⊡</u> -0 <del>275</del> | ▶ 1 1 | 2019-09 HBCK-1  | 1000.000 0.0000uS/cm 0.0000mg | . 0.0000mg 26.1°C | a 0.0000mg  | 编辑   | 刪你           |
| соц                        | 2 2   | 2019-09 HBCK-1  | 1000.000 0.0000uS/cm 0.0000mg | . 0.0000mg 26.1°C | a 0.0000mg  | 编辑   | 刪除           |
|                            | 3 3   | 2019-09 HBCK-1  | 1000.000 0.0000uS/cm 0.0000mg | . 0.0000mg 26.1°C | a 0.0000mg  | 编辑   | 冊修余          |
|                            | 4 4   | 2019-09 HBCK-1  | 1000.000 0.0000uS/cm 0.0000mg | . 0.0000mg 26.1°C | a 0.0000mg  | 编辑   | 刪除           |
|                            | 5 5   | 2019-09 HBCK-1  | 1000.000 26.3256u 0.0040mg    | . 0.0042mg 28.5°C | a 0.0000mg  | 编辑   | 冊郞余          |
|                            | 6 6   | 2019-09 HBCK-1  | 1000.000 26.3256u 0.0040mg    | . 0.0042mg 28.5°C | a 0.0000mg  | 编辑   | 冊修余          |
|                            | 7 7   | 2019-09 HBCK-1  | 1000.000 26.7133u 0.0040mg    | . 0.0034mg 28.2°C | a 0.0000mg  | 编辑   | 冊修余          |
|                            | 8 8   | 2019-09 HBCK-1  | 1000.000 26.4291u 0.0040mg    | . 0.0041mg 28.7°C | a 0.0000mg  | 编辑   | 冊郞余          |
|                            | 9 9   | 2019-09 HBCK-1  | 1000.000 26.5571u 0.0040mg    | . 0.0035mg 28.6°C | a 0.0000mg  | 编辑   | 册除           |
|                            | 10 10 | 2019-09 HBCK-1  | 1000.000 26.3395u 0.0040mg    | . 0.0033mg 28.8°C | a 0.0000mg  | 编辑   | 冊修余          |
|                            | 11 11 | 2019-09 HBCK-1  | 1000.000 31.6130u 0.0048mg    | . 0.0156mg 38.9°C | a 0.0000mg  | 编辑   | 删除           |
|                            | 12 12 | 2019-09 HBCK-1  | 1000.000 30.5125u 0.0046mg    | . 0.0041mg 41.6°C | a 0.0000mg  | 编辑   | 冊修余          |
|                            | 13 13 | 2019-09 HBCK-1  | 1000.000 30.3918u 0.0046mg    | . 0.0072mg 41.7°C | a 0.0000mg  | 编辑   | 時修余          |
|                            | 14 14 | 2019-09 HBCK-1  | 1000.000 30.2225u 0.0046mg    | . 0.0038mg 41.9°C | a 0.0000mg  | 编辑   | 时候           |
|                            | 15 15 | 2019-09 HBCK-1  | 1000.000 30.0509u 0.0045mg    | . 0.0040mg 42.0°C | a 0.0000mg  | 编辑   | 冊修余          |
|                            | 16 16 | 2019-09 HBCK-1  | 1000.000 23.7310u 0.0036mg    | . 0.0035mg 31.0°C | a 0.0000mg  | 编辑   | 时候余          |
|                            | 17 17 | 2019-09 HBCK-1  | 1000.000 23.8100u 0.0036mg    | . 0.0046mg 30.7°C | a 0.0000mg  | 编辑   | 冊修余          |
|                            | 18 18 | 2019-09 HBCK-1  | 1000.000 23.9729u 0.0036mg    | . 0.0040mg 30.0°C | a 0.0000mg  | 编辑   | 冊郞余          |
|                            | 19 19 | 2019-09 HBCK-1  | 1000.000 23.9883u 0.0036mg    | . 0.0045mg 30.1°C | a 0.0000mg  | 编辑   | 删除           |
|                            | 20 20 | 2019-09 HBCK-1  | 1000.000 24.0022u 0.0036mg    | . 0.0038mg 30.0°C | a 0.0000mg  | 编辑   | 冊郞余          |
|                            | 21 21 | 2019-09 HBCK-1  | 1000.000 23.6648u 0.0036mg    | . 0.0028mg 28.0°C | a 0.0000mg  | 编辑   | 删除           |
|                            | 22 22 | 2019-09 HBCK-1  | 1000.000 23.6583u 0.0036mg    | . 0.0030mg 28.1°C | a 0.0000mg  | 编辑   | 冊解余          |
|                            | 23 23 | 2019-09 HBCK-1  | 1000.000 23.8459u 0.0036mg    | . 0.0031mg 28.0°C | a 0.0000mg  | 编辑   | 時修余          |
|                            | 24 24 | 2019-09 HBCK-1  | 1000.000 23.4349u 0.0035mg    | . 0.0034mg 27.8°C | a 0.0000mg  | 编行   | 茜())、        |
|                            | 25 25 | 2010-00- WRCV-1 | 1000 000 22 9949-0 0 0026-4   | 0.0031ac 27.8°C   | a 0.0000a.c | (扁本) |              |

图 5

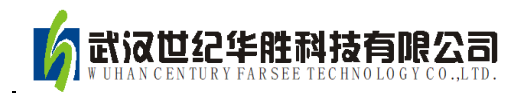

# 附录: 华胜公司产品和技术

| 仿真系统                                          |  |  |  |  |  |
|-----------------------------------------------|--|--|--|--|--|
| 500kV、220kV、110kV、66kV、35kV、10kV 系列变电站仿真系统    |  |  |  |  |  |
| 监控系统                                          |  |  |  |  |  |
| FS 输电线路绝缘子在线监测系统                              |  |  |  |  |  |
| FS 变电站远程图像监控系统                                |  |  |  |  |  |
| FS 中小水电站微机监控系统                                |  |  |  |  |  |
| 微机继电保护测试系统                                    |  |  |  |  |  |
| FS 系列微机继电保护测试系统                               |  |  |  |  |  |
| FS 常规继电保护综合测试仪                                |  |  |  |  |  |
| 电气试验仪器 仪表                                     |  |  |  |  |  |
| VLFS 系列 0.1Hz 超低频高压发生器                        |  |  |  |  |  |
| FS 系列调频串联谐振试验装置                               |  |  |  |  |  |
| (1A~60A) FS 系列直流电阻快速测试仪                       |  |  |  |  |  |
| FS8000 无线语音高压核相器                              |  |  |  |  |  |
| FS100/200 回路电阻测试仪(接触电阻测试仪)                    |  |  |  |  |  |
| FS3030 变比组别测试仪                                |  |  |  |  |  |
| FA-102 CT 伏安特性综合测试仪                           |  |  |  |  |  |
| FS1011 氧化锌避雷器直流特性测试                           |  |  |  |  |  |
| FS3011 抗干扰氧化锌避雷器带电测试仪(交流特性)                   |  |  |  |  |  |
| FS-2005 绝缘油介电强度测试仪                            |  |  |  |  |  |
| FS3001 高压介质损耗测试仪                              |  |  |  |  |  |
| FS3071/3072 高压兆欧表(2500V/5000V)                |  |  |  |  |  |
| FS3041 接地电阻测试仪                                |  |  |  |  |  |
| FS3042 地网接地电阻测试仪                              |  |  |  |  |  |
| FS30ZK 发电机转子交流阻抗测试仪                           |  |  |  |  |  |
| FS500P 配网电容电流测试仪                              |  |  |  |  |  |
| FS20SN 变压器容量特性测试仪                             |  |  |  |  |  |
| FS 系列高压开关动特性测试仪                               |  |  |  |  |  |
| FS 系列直流高压发生器                                  |  |  |  |  |  |
| FRC 系列高电压分压器(千伏表)                             |  |  |  |  |  |
| FS 系列大电流发生器(升流器)                              |  |  |  |  |  |
| FS 系列油浸式/干式/充气式试验变压器                          |  |  |  |  |  |
| 技术服务: 400-6213-027 13349852100                |  |  |  |  |  |
| 电 话: 027-5923857 027-59234859                 |  |  |  |  |  |
| 传 頁: 027-59234850<br>送信祭院, http://www.100W.cp |  |  |  |  |  |
|                                               |  |  |  |  |  |